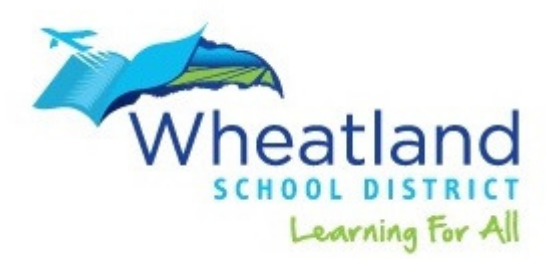

How to log in to your Chromebook for the first time.

- 1. Open the lid (or hit the power button).
- Screen should show available networks to join. You may need to refresh by clicking on <u>next</u> to the time in the task bar.
- 3. Enter your password for your home wifi.
- 4. Enter your five digit student ID for your username
- 5. Enter your birthdate as 6 digits. mmddyyyy.
- 6. Click on the blue let's get started button.
- 7. Click on Log in with Google. (Logs you in to Clever)
- 8. You will have several icons in Clever including a gmail icon for communication with your teacher. There is also an Edmentum icon which is where most of your work is done.
- 9. To log out of your chromebook click on the time in the lower right corner and select log out or the power button to shut down.